#### PASSO A PASSO PARA N3 (MMR COM RESULTADOS)

- Conforme o calendário de reuniões, o DIRETOR da escola defini a data e horário para realizar sua N3. Os participantes serão: Supervisor, PCNP, Diretor e Professor Coordenador da escola, bem como os membros envolvidos nas ações do Plano de Melhoria.
- 2) O Plano de Melhoria da escola deve ser atualizado no mínimo semanalmente, sendo importante verificar as ações em andamento (etapas concluídas ou não), ações atrasadas (podem ser replanejadas e preencher a justificativa no campo observações) e ações concluídas (fotos da realização das etapas da ação)

### COMO ATUALIZAR O PLANO DE MELHORIA NA SED

- Abrir a SED – será necessário estar no perfil do DIRETOR (o perfil do Coordenador não tem acesso para atualização)

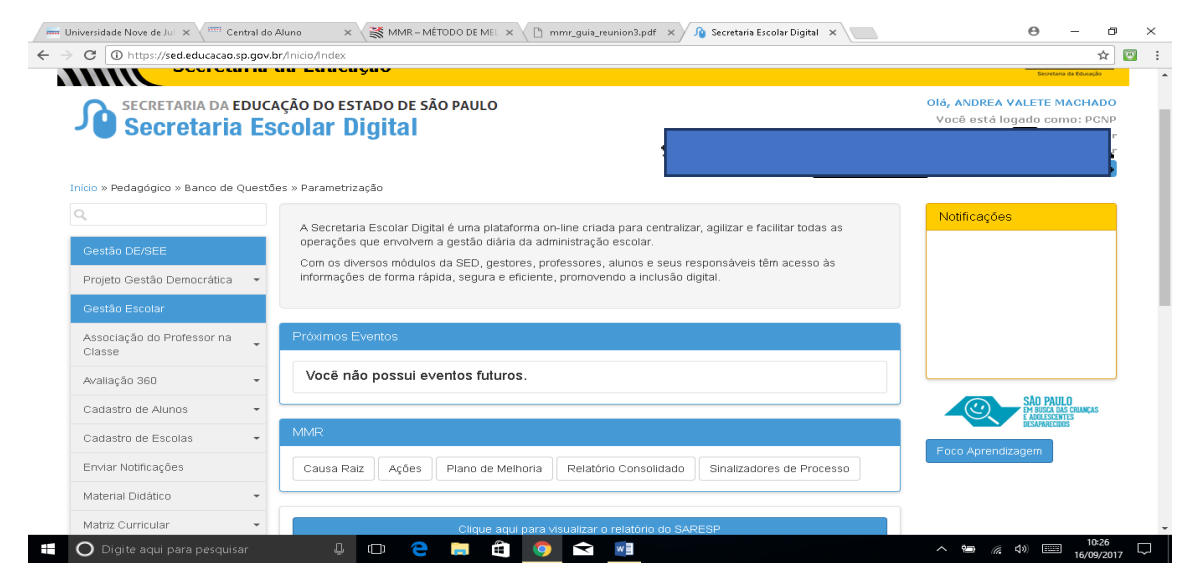

- Clicar em AÇÕES

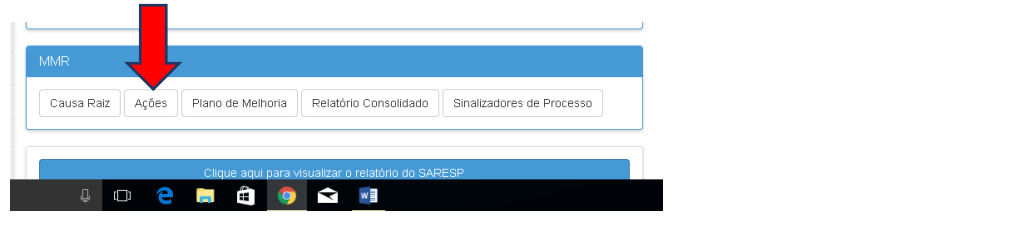

### - Clicar em PESQUISAR

| ۹.                                   | Ações         |                                  |                      |
|--------------------------------------|---------------|----------------------------------|----------------------|
| Gestão DE/SEE                        |               |                                  | Carlastrar Nova Acân |
| Projeto Gestão Democrática           | -             |                                  | Cadastral Nova Ação  |
| Gestão Escolar                       | Ano Letivo:   | 2017                             |                      |
| Associação do Professor na<br>Classe | Diretoria:    | NORTE 2 -                        |                      |
| Avaliação 360                        | - Categoria:  | Escolas 👻                        | _                    |
| Cadastro de Alunos                   | Escola:       | ALBERTO CARDOSO DE MELLO NETO DR | ·                    |
| Cadastro de Escolas                  | - Status:     | Todos -                          |                      |
| Enviar Notificações                  | Indicador:    | Todos                            |                      |
| Material Didático                    | Tipo de Ação: | Todos -                          |                      |
| Matriz Curricular                    | •             |                                  |                      |
| Parametrização                       | •             |                                  | Q Pesquisar          |

### - Vai aparecer a AÇÃO da escola desta forma

|                                                                  |   |                 |             |            | Tipo                                                                | de Ação: T                                                                  | dos        | •          |            |        |         |               |             |          |
|------------------------------------------------------------------|---|-----------------|-------------|------------|---------------------------------------------------------------------|-----------------------------------------------------------------------------|------------|------------|------------|--------|---------|---------------|-------------|----------|
| fatriz Curricular                                                | - |                 |             |            |                                                                     |                                                                             |            |            |            |        |         |               |             |          |
| arametrização                                                    | - |                 |             |            |                                                                     |                                                                             |            |            |            |        | 1       | Homologar err | Lote Q Pe   | esquisar |
| uestionário Gestão Democrática<br>Etapa Diagnóstico              | 4 |                 |             |            |                                                                     |                                                                             |            | i≣ Escolh  | er Colunas | 🖨 in   | nprimir | 🗰 Gerar E     | ixcel 📑 Ge  | rar PDF  |
| legistro de Ocorrências                                          | • | Mostrar 10      | + registros |            |                                                                     |                                                                             |            |            |            |        |         | Filtro        |             |          |
| ecursos Humanos                                                  |   | Diretoria 🕌     | Faceta II   | Cárlino II | Causa ↓↑                                                            | أ↓ مقمه                                                                     | Início Jî  | Fim ↓↑     | Statua ↓î  | Editor | Thurs   | Status ↓↑     | Homologação | Fueluir  |
| redenciamento - Programa<br>Insino Integral                      | • | Diretoria       | ESCOIA      | Codigo     | Raiz                                                                | Otimizar espaço                                                             | Previsto   | Previsto   | status     | Editar | Fluxo   | do Fluxo      | em Loté     | Excluir  |
| edagógico                                                        |   |                 |             |            | não se<br>retomam<br>conteúdos                                      | pelos PC e<br>professores,<br>para                                          |            |            |            |        |         |               |             |          |
| ão Paulo Faz Escola                                              | • |                 |             |            | minimos que<br>contemplem<br>as                                     | estudo/cursos<br>SEE/Diretoria de<br>Ensino e                               |            |            |            |        |         |               |             |          |
| ARA - Sistema de<br>companhamento dos<br>esultados de Avaliações | • | NORTE 2         |             | 2051       | competencias<br>e habilidades<br>necessárias<br>ao<br>aprendizado e | plataforma foco<br>aprendizagem<br>para<br>diversificação<br>da metodologia | 14/02/2017 | 19/06/2017 | Concluída  | 1      | Ŧ       | Homologado    |             | 曲        |
| iário de Classe                                                  |   |                 |             |            | conteudo                                                            | e pratica em<br>sala de aula,<br>especificamente<br>em matemática           |            |            |            |        |         |               |             |          |
| /aliações                                                        | • |                 |             |            |                                                                     |                                                                             |            |            |            |        |         |               | _           |          |
| chamento                                                         | - | Registros 1 a 1 | de 1        |            |                                                                     |                                                                             |            |            |            |        |         |               | Anterior 1  | Seguinte |
| equência                                                         | • |                 |             |            |                                                                     |                                                                             |            |            |            |        |         |               |             |          |
| aneiamento                                                       | - |                 |             |            |                                                                     |                                                                             |            |            |            |        |         |               |             |          |

**IMPORTANTE – FAVOR NÃO CLICAR EM FLUXO** (porque você irá alterar a situação do seu plano) – caso o faça pedimos a gentileza de nos avisar imediatamente.

## - PARA INICIAR A ATUALIZAÇÃO - CLICAR em EDITAR através do pincel azul

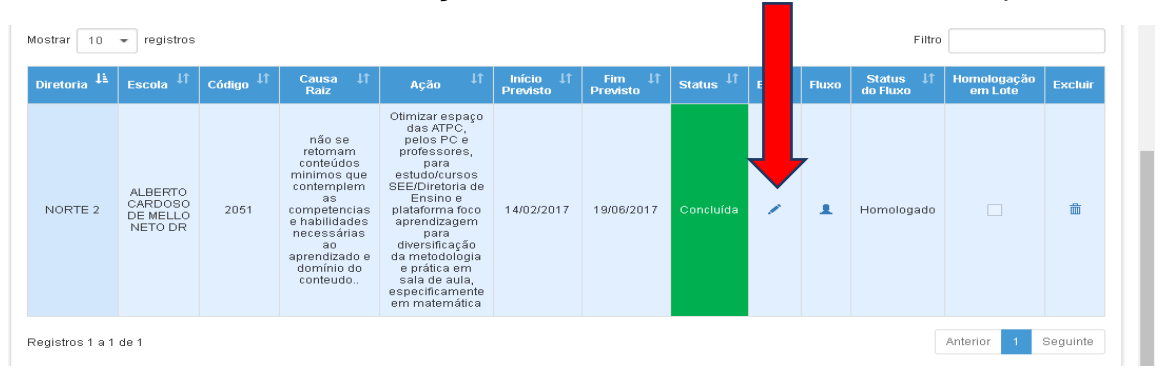

### - Irá abrir a seguinte tela

|                                                        |                       | Tipo de Ação: Todos *                                  |                                         |
|--------------------------------------------------------|-----------------------|--------------------------------------------------------|-----------------------------------------|
| Matriz Curricular                                      | Editar Ação           |                                                        | X ologar em Lote Q Pesquisar            |
| Parametrização                                         |                       |                                                        |                                         |
| Questionário Gestão Democrática<br>- Etapa Diagnóstico | Dados da Ação Etapas  |                                                        | # Gerar Excel                           |
| Registro de Ocorrências                                | Diretoria:            | NORTE 2 -                                              | Filtro                                  |
| Recursos Humanos                                       | Escola:               |                                                        | tatus ↓↑ Homologação <sub>Excluir</sub> |
| Credenciamento - Programa<br>Ensino Integral           | 🛛 Causa Raiz:         | não se retornam conteúdos minimos que contemplem as 👻  | i Huxo em Lote                          |
| Pedagógico                                             | Ø Tipo de Ação:       | Selecione •                                            |                                         |
| São Paulo Faz Escola                                   | 😡 Impacto Previsto:   | Alto -                                                 | mologado 🗌 🛍                            |
| Acompanhamento dos<br>Resultados de Avaliações         | O Ação:               | Otimizar espaço das ATPC, pelos PC e professores, para |                                         |
| Diário de Classe                                       | Cancelada:            | □ «                                                    |                                         |
| Avaliações                                             | Responsável:          |                                                        |                                         |
| Fechamento                                             | O Indicador Afetado:  | Desempenho em Matemática - Ensino Médio 🔹              | Antenor Seguinte                        |
| Frequência                                             |                       |                                                        |                                         |
| Planejamento                                           | Recursos Necessários: |                                                        |                                         |

### - Clicar em ETAPAS

|                                                        |                       | Tipo de Ação: Todos -                                            |                              |
|--------------------------------------------------------|-----------------------|------------------------------------------------------------------|------------------------------|
| Matriz Curricular                                      | Editar Ação           |                                                                  | × ologar em Lote 🔍 Pesquisar |
| Parametrização                                         |                       |                                                                  | -                            |
| Questionário Gestão Democrática<br>- Etapa Diagnóstico | Dados da Ação Etapas  |                                                                  | 🏭 Gerar Excel  🖺 Gerar PDF   |
| Registro de Ocorrências                                | Diretoria:            | NORTE 2 -                                                        | Filtro                       |
| Recursos Humanos                                       | Fecolar               |                                                                  | tatus ⊥î Homologação , .     |
| Credenciamento - Programa                              | Escola.               |                                                                  | Fluxo em Lote Excluir        |
| Ensino Integral                                        | \rm O Causa Raiz:     | não se retomam conteúdos minimos que contemplem as $\ {f \star}$ |                              |
| Pedagógico                                             | O Tipo de Ação:       | Selecione •                                                      |                              |
| São Paulo Faz Escola                                   |                       |                                                                  |                              |
| SARA - Sistema de                                      | O Impacto Previsto:   | Alto -                                                           | mologado 📄 💼                 |
| Acompanhamento dos<br>Resultados de Avaliações         | O Ação:               | Otimizar espaço das ATPC, pelos PC e professores, para           |                              |
| Diário de Classe                                       | Cancelada:            | □ «                                                              |                              |
| Avaliações                                             | Responsável:          |                                                                  | Interior 1 Comunity          |
| Fechamento                                             | O Indicador Afetado:  | Desempenho em Matemática - Ensino Médio 🔹                        | Amenor Seguinte              |
| Frequência                                             |                       |                                                                  |                              |
| Planejamento                                           | Recursos Necessários: |                                                                  |                              |

#### - Vai abrir a seguinte tela

| $\leftrightarrow$ $\rightarrow$ C ( ) https://sed.educacao. | sp.gov.br/PlanoAcao/Acao/Ir                                                        | ndex       |            |            |             |            |           |               |        |         |    |          |             | ☆ 🖾      | : |
|-------------------------------------------------------------|------------------------------------------------------------------------------------|------------|------------|------------|-------------|------------|-----------|---------------|--------|---------|----|----------|-------------|----------|---|
| Matriz Curricular                                           | Editar Ação                                                                        |            |            |            |             |            |           |               |        |         | ×  |          |             |          | ŕ |
| Parametrização                                              | Dados da Acão                                                                      | Etapas     |            |            |             |            |           |               |        |         |    | logar em | Lote Q.P.   | esquisar |   |
| Questionário Gestão Democrática<br>- Etapa Diagnóstico      |                                                                                    |            |            |            |             |            |           |               |        | _       |    | Gerar E  | xcel 🗈 Ge   | erar PDF |   |
| Registro de Ocorrências                                     |                                                                                    |            |            |            |             |            |           |               |        | Nova    |    | Filtro   |             |          |   |
| Recursos Humanos                                            | Título                                                                             | Observação | Início     | Fim        | Início Real | Fim Real   | Cancelada | Novo<br>Prazo | Editar | Excluir |    | atue It  | Homologação |          |   |
| Credenciamento - Programa<br>Ensino Integrai                | Comparando nas<br>ATPC, com os PC e<br>os professores, as<br>habilidades e         |            |            |            |             |            |           |               |        |         |    | iuxo     | em Lote     | Excluir  |   |
| Pedagógico<br>São Paulo Faz Escola                          | aprendidas entre a<br>avaliação diagnóstica<br>dos professores de<br>matemática da | PARTICIPAÇ | 21/03/2017 | 31/03/2017 | 21/03/2017  | 31/03/2017 | Não       |               | 1      | â       |    |          |             |          |   |
| SARA - Sistema de<br>Acompanhamento dos                     | Unidade Escolar e os<br>resultados 2016 na<br>Plataforma Foco<br>Aprendizagem      |            |            |            |             |            |           |               |        |         | 'n | nologado |             | Ô        |   |
| Diário de Classe                                            | Identificando nas<br>ATPC, com<br>professores e PC,<br>sobre o grupo de            |            |            |            |             |            |           |               |        |         |    |          |             |          |   |
| Avaliações                                                  | competências e<br>habilidades que se<br>encontram em                               | PARTICIPAÇ | 31/03/2017 | 03/04/2017 | 31/03/2017  | 03/04/2017 | Não       |               | 1      | â       |    |          |             |          |   |
| Fechamento                                                  | defasagem em<br>matemática, conforme<br>a Plataforma Foco                          |            |            |            |             |            |           |               |        |         |    |          | Anterior 1  | Seguinte |   |
| Frequência                                                  | Aprendizagem, como<br>habilidade H34                                               |            |            |            |             |            |           |               |        |         |    |          |             |          |   |
| Planejamento                                                | Estudando com os<br>professores de                                                 |            |            |            |             |            |           |               |        |         |    |          |             |          |   |

- Clicar em EDITAR (lápis azul) para iniciar a atualização (este ícone aparece em todas as etapas e você irá clicar naquela que necessita de atualização)

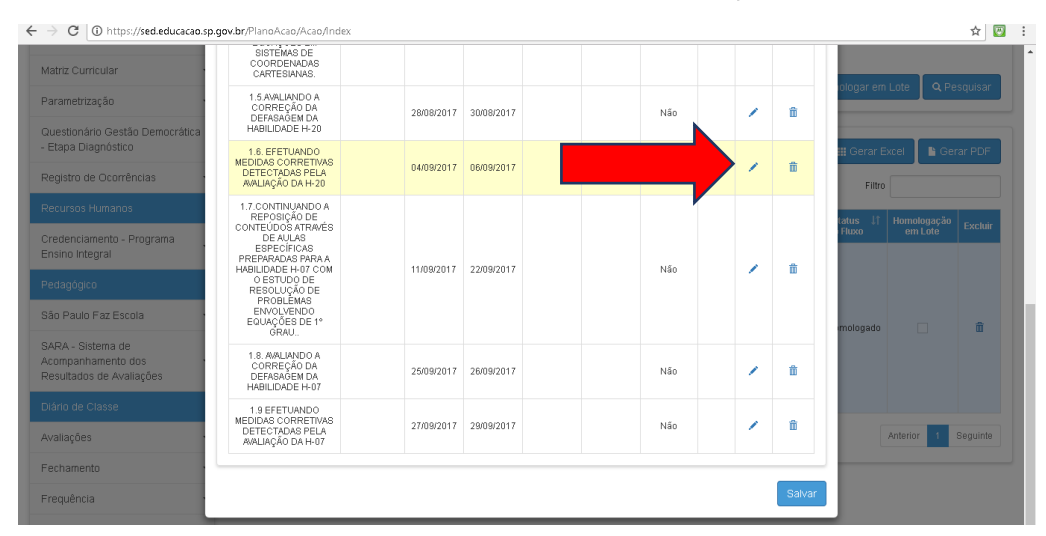

**IMPORTANTE:** Ao clicar no ícone de EDITAR a ETAPA para atualização não abre em nova tela, talvez seja necessário você subir a tela pelo rolo lateral para visualizá-la

| <ul> <li>         → C          <ul> <li>https://sed.educacao.spin</li> </ul> </li> </ul> | p.gov.br/PlanoAcao/Acao/Index |                                               | ☆ 🖾                          |
|------------------------------------------------------------------------------------------|-------------------------------|-----------------------------------------------|------------------------------|
| Matriz Curricular                                                                        | Dados da Acão Etapas          |                                               |                              |
| Parametrização                                                                           |                               |                                               |                              |
| Questionário Gestão Democrática                                                          | 😡 Etapa:                      | 1.5 AVALIANDO A CORREÇÃO DA DEFASAGEM DA HABI |                              |
| - Etapa Diagnóstico                                                                      | Início Previsto:              | 28/08/2017                                    | III Gerar Excel 📑 Gerar PDF  |
| Registro de Ocorrências                                                                  | @ Fim Provieto                | 90/09/2017                                    | Filtro                       |
| Recursos Humanos                                                                         | Grini Previsio.               | 3000/2017                                     | tatus ↓↑ Homologação Excluir |
| Credenciamento - Programa                                                                | Inicio Real:                  |                                               | Fluxo em Lote                |
| Pedagógico                                                                               | € Fim Real:                   |                                               |                              |
| São Paulo Faz Escola                                                                     | Cancelada:                    |                                               |                              |
| SARA - Sistema de                                                                        | Responsável:                  | FABIO KOITI NAKANO                            | mologado 🔲 🏛                 |
| Acompanhamento dos<br>Resultados de Avaliações                                           | Novo Prazo:                   |                                               |                              |
| Diário de Classe                                                                         |                               |                                               |                              |
| Avallações                                                                               | Observação:                   |                                               | Anterior 1 Seguinte          |
| Fechamento                                                                               |                               |                                               |                              |
| Frequência                                                                               |                               |                                               |                              |
| Planejamento                                                                             |                               |                                               |                              |

- Ao abrir a tela da etapa que você quer atualizar, será necessário clicar no INÍCIO REAL OU FIM REAL (locais para colocar a data da etapa)

| ← → C () https://sed.educacao.sp.                                  | gov.br/PlanoAcao/Acao/Index |                                                | ☆ 🖾 🗄                            |
|--------------------------------------------------------------------|-----------------------------|------------------------------------------------|----------------------------------|
| Matriz Curricular                                                  | Dados da Ação Etapas        |                                                | ologar em Lote 🛛 🔍 Pesquisar     |
| Questionário Gestão Democrática<br>- Etapa Diagnóstico             | © Etapa:                    | 1.5 AVALIANDO A CORREÇÃO DA DEFASAGEM DA HABII | III Gerar Excel 🕒 Gerar PDF      |
| Registro de Ocorrências ·<br>Recursos Humanos                      | • Fim Previsto:             | 30/08/2017                                     | Filtro                           |
| Credenciamento - Programa<br>Ensino Integral<br>Pedadógico         | Fim Real:                   |                                                | -Fluxo em Loté <sup>EXCRAN</sup> |
| São Paulo Faz Escola<br>SARA - Sistema de                          | Cancelada:<br>Responsável:  |                                                | molegado 🗌 🏙                     |
| Acompanhamento dos<br>Resultados de Avallações<br>Diário de Classe | • Novo Prazo:               |                                                |                                  |
| Avaliações -<br>Fechamento -                                       | Observaçao:                 |                                                | Anterior 1 Seguinte              |
| Frequência<br>Planejamento                                         |                             |                                                |                                  |

- Quando clica no INÍCIO REAL/FIM REAL abre o calendário

| Matriz Curricular               | Dados da Ação Etapas |                                                                                                    | ologar em Lote 🔍 Pesquisar                 |
|---------------------------------|----------------------|----------------------------------------------------------------------------------------------------|--------------------------------------------|
| Parametrização                  |                      |                                                                                                    |                                            |
| Questionário Gestão Democrática | 😡 Etapa:             | 1.5.AVALIANDO A CORREÇÃO DA DEFASAGEM DA HABII                                                                                                    |                                            |
| - Etapa Diagnostico             | O Início Previsto:   | 28/08/2017                                                                                                    | 🏭 Gerar Excel 📑 Gerar PDF                  |
| Registro de Ocorrências         |                      | 00000047                                                                                                    | Filtro                                     |
| Recursos Humanos                | W FIM Previsto:      | 30/08/2017                                                                                                    | tatus ↓↑ Homologação <sub>Evente</sub> ria |
| Credenciamento - Programa       | 🛛 Início Real:       |                                                                                                    | Fluxo em Loté Excluir                      |
| Ensino integral                 | ⊖ Fim Real:          | Setembro 2017                                                                                                    |                                            |
| Pedagógico                      |                      | Dom Seg Ter Qua Qui Sex Sab                                                                                                    |                                            |
| São Paulo Faz Escola            | Cancelada:           | 1 2<br>3 4 5 6 7 8 9                                                                                                    | mologado 🗍 🏦                               |
| SARA - Sistema de               | Responsável:         | 10 11 12 13 14 15 16                                                                                                    |                                            |
| Resultados de Avaliações        | Novo Prazo:          | 17         18         19         20         21         22         23           24         26         26         27         29         20         20 |                                            |
| Diário de Classe                |                      | 24 23 20 27 20 23 30                                                                                                    |                                            |
| Avaliações                      | Observação:          |                                                                                                    | Anterior 1 Seguinte                        |
| Fechamento                      |                      |                                                                                                    |                                            |
|                                 |                      |                                                                                                    |                                            |
| Frequencia                      |                      |                                                                                                    |                                            |
| Planejamento                    |                      | 10                                                                                                    |                                            |

Clicar na data do calendário na qual a etapa foi realizada, após clicar a mesma irá automaticamente para o INÍCIO REAL/FIM REAL

| Matriz Curricular               | Dados da Ação Etapas | diggar em Lote 🔍 Q. Pesquisar                  |
|---------------------------------|----------------------|------------------------------------------------|
| Parametrização                  |                      |                                                |
| Questionário Gestão Democrática | O Etapa:             | 1.5 AVALIANDO A CORREÇÃO DA DEFASAGEM DA HABII |
| - Etapa Diagnostico             | O Início Previsto:   | 28/08/2017                                     |
| Registro de Ocorrências         |                      | Fitro                                          |
| Recursos Humanos                | e Fim Previsto:      | tatus 11 Homologação Eucluir                   |
| Credenciamento - Programa       | 🕒 Início Real:       | 28/08/2017 Fluxo em Lote CXCluir               |
| Ensino integrai                 | Fim Real:            |                                                |
| Pedagógico                      | 0                    |                                                |
| São Paulo Faz Escola            | Cancelada:           | mologado 🗌 🏦                                   |
| SARA - Sistema de               | Responsável:         | FABIO KOITI NAKANO                             |
| Resultados de Avaliações        | O Novo Prazo:        |                                                |
| Diário de Classe                | Observer             |                                                |
| Avaliações                      | Observação.          | Anterior 1 Seguinte                            |
| Fechamento                      |                      |                                                |
| Frequência                      |                      |                                                |
| Planeiamento                    |                      |                                                |

O campo OBSERVAÇÃO pode ser usado para: indicar a troca do responsável pela etapa (mudança de Coordenador, etc) e também para JUSTIFICAR o motivo da etapa estar em atraso.

| Matriz Curricular                                      | Dados da Ação Etapas |                                               | ologar em Lote 🔍 Pesquisar            |
|--------------------------------------------------------|----------------------|-----------------------------------------------|---------------------------------------|
| Parametrização                                         | 0.55                 |                                               |                                       |
| Questionário Gestão Democrática<br>- Etapa Diagnóstico | U Etapa:             | 1.5.AVALIANDO A CORREÇÃO DA DEPASAGEM DA RABI | III Gerar Excel                       |
| Registro de Ocorrências                                | Início Previsto:     | 28/08/2017                                    |                                       |
| Recursos Humanos                                       | • Fim Previsto:      | 30/08/2017                                    | Filtro                                |
| Credenciamento - Programa                              | Início Real:         | 28/08/2017                                    | tatus 11 Homologação<br>Fluxo Excluir |
| Pedagógico                                             | ⊖ Fim Real:          |                                               |                                       |
| São Paulo Faz Escola                                   | Cancelada:           |                                               |                                       |
| SARA - Sistema de                                      | Responsável:         | FABIO KOITI NAKANO                            |                                       |
| Resultados de Avaliações                               | Novo Prazo:          |                                               |                                       |
| Diário de Classe                                       | Dbservação:          |                                               |                                       |
| Avaliações                                             |                      |                                               | Anterior 1 Seguinte                   |
| Fechamento                                             |                      |                                               |                                       |
| Frequência                                             |                      |                                               |                                       |
| Planejamento                                           |                      |                                               |                                       |

- Para salvar a atualização será necessário clicar em SALVAR

| Matriz Curricular                              | 😡 Etapa:           | 1.5 AVALIANDO A CORREÇÃO DA DEFASAGEM DA HABII | ologar em Lote 🔍 🔍 Pesquisar                  |
|------------------------------------------------|--------------------|------------------------------------------------|-----------------------------------------------|
| Parametrização                                 | 😡 Início Previsto: | 28/08/2017                                     |                                               |
| - Etapa Diagnóstico                            | • Fim Previsto:    | 30/08/2017                                     | III Gerar Excel 🕒 Gerar PDF                   |
| Registro de Ocorrências                        | 😡 Início Real:     | 28/08/2017                                     | Filtro                                        |
| Recursos Humanos                               | 9 Fim Real:        |                                                | tatus ↓† Homologação<br>Fluxo em Lote Excluir |
| Ensino Integral                                | Cancelada:         |                                                |                                               |
| Pedagógico                                     | Responsável:       | FABIO KOITI NAKANO                             |                                               |
| São Paulo Faz Escola                           | 😡 Novo Prazo:      |                                                | mologado 🗌 🏛                                  |
| Acompanhamento dos<br>Resultados de Avaliações | Observação:        |                                                |                                               |
| Diário de Classe                               |                    |                                                |                                               |
| Avallações                                     |                    |                                                | Anterior 1 Seguinte                           |
| Fechamento                                     |                    |                                                |                                               |
| Frequência                                     |                    | Salvar                                         |                                               |

### E depois em SALVAR novamente

| Matriz Curricular                              | SISTÉMAS DE<br>COORDENADAS<br>CARTESIANAS.                                               |            |            |      |          |                                         |
|------------------------------------------------|------------------------------------------------------------------------------------------|------------|------------|------|----------|-----------------------------------------|
| Parametrização                                 | 1.5.AVALIANDO A<br>CORREÇÃO DA<br>DEFASAGEM DA                                           | 28/08/2017 | 30/08/2017 | Não  | / 1      |                                         |
| Questionário Gestão Democrática                | HABILIDADE H-20                                                                          |            |            |      |          |                                         |
| - Etapa Diagnóstico                            | 1.6. EFETUANDO<br>MEDIDAS CORRETIVAS                                                     |            |            |      |          | 🏭 Gerar Excel 📄 Gerar PDF               |
| Registro de Ocorrências                        | DETECTADAS PELA<br>AVALIAÇÃO DA H-20                                                     | 04/09/2017 | 06/09/2017 | Nao  |          | Filtro                                  |
| Recursos Humanos                               | 1.7.CONTINUANDO A<br>REPOSIÇÃO DE                                                        |            |            |      |          | tatus ↓↑ Homologação <sub>Eveluir</sub> |
| Credenciamento - Programa<br>Ensino Integral   | CONTEUDOS ATRAVES<br>DE AULAS<br>ESPECÍFICAS<br>PREPARADAS PARA A<br>HABILIDADE H.07 COM | 11/09/2017 | 22(09/2017 | Não  |          | Fluxo em Lôté Excluir                   |
| Pedagógico                                     | O ESTUDO DE<br>RESOLUÇÃO DE<br>PROBLEMAS                                                 | 11/03/2017 | 22/05/2017 | IVau | · .      | ·                                       |
| São Paulo Faz Escola                           | ENVOLVENDO<br>EQUAÇÕES DE 1º<br>GRAU                                                     |            |            |      |          | mologado 🗌 🏛                            |
| SARA - Sistema de                              | 1.0.000.0000.0                                                                           |            |            |      |          |                                         |
| Acompanhamento dos<br>Resultados de Avaliações | CORREÇÃO DA<br>DEFASAGEM DA<br>HABILIDADE H-07                                           | 25/09/2017 | 26/09/2017 | Não  | / 1      | 1                                       |
| Diário de Classe                               | 1.9 EFETUANDO                                                                            |            |            |      |          |                                         |
| Avaliações                                     | DETECTADAS PELA<br>AVALIAÇÃO DA H-07                                                     | 27/09/2017 | 29/09/2017 | Não  | <b>_</b> | Anterior 1 Seguinte                     |
| Fechamento                                     |                                                                                          |            |            |      |          |                                         |
| Frequência                                     |                                                                                          |            |            |      | s        |                                         |

**IMPORTANTE:** um SALVAR está abaixo da etapa que você está alterando e o outro SALVAR está abaixo de todas as etapas da ação que está alterando

### Ao Salvar corretamente aparece

| ← → C ① https://sed.educacao.s   | p.gov.br/PlanoAcao/Acao/Index      |                                        |            | ☆ 🖾 🗄                                  |
|----------------------------------|------------------------------------|----------------------------------------|------------|----------------------------------------|
| Matriz Curricular Parametrização | Editar Ação                        |                                        | L Hor<br>× | nologar em Lote Q. Pesquisar           |
|                                  | Dados da Ação Etapas               |                                        |            | Filtro                                 |
|                                  | Escola:                            | Problema de Diretoria 👻                |            | Status 11 Homologação <sub>Evolu</sub> |
|                                  | Sucesso<br>Ação salva com sucesso. |                                        | Fechar     |                                        |
|                                  | Cancelada:                         |                                        |            |                                        |
| Diário de Classe                 | Responsável:                       | Vera Mônica Ribeiro                    |            | Homologado 💼                           |
|                                  | O Indicador Afetado:               | Desempenho em Matemática - Anos Finais | •          |                                        |
|                                  | • Recursos Necessários:            |                                        |            |                                        |
|                                  |                                    |                                        |            |                                        |
| Planejamento                     |                                    |                                        | Salvar     |                                        |

### COMO SALVAR A N3 - MMR SEM OU COM RESULTADOS

Como salvar o material da N3: Clicar em Salvar Como e depois salvar como o exemplo abaixo

"MMR\_20170818\_N3-MêsComResultado\_Escolaxxxxx" ou "MMR\_20170818\_N3-MêsSemResultado\_Escolaxxxxx"

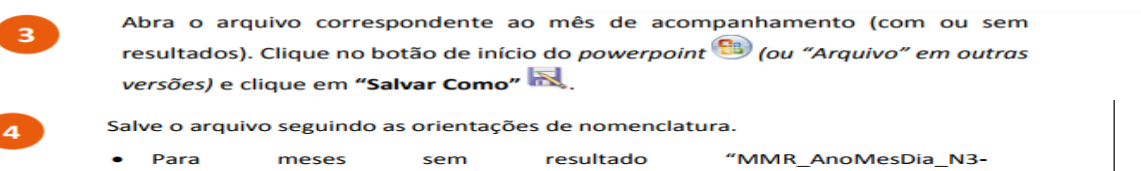

- Para meses sem resultado "MMR\_AnoMesDia\_N3-MêsSemResultado\_NomeDaEscola.ppt", sendo "Ano", "Mês" e "Dia" a data para realização da reunião. Por exemplo, para a escola Tradição o modelo poderia ser salvo como: "MMR\_20170614\_N3-MêsSemResultado\_EscolaTradição".
- Para meses com resultado "MMR\_AnoMesDia\_N3-MêsComResultado\_NomeDaEscola.ppt", sendo "Ano", "Mês" e "Dia" a data para realização da reunião. Por exemplo, para a escola Tradição o modelo poderia ser salvo como: "MMR\_20170614\_N3-MêsComResultado\_EscolaTradição".

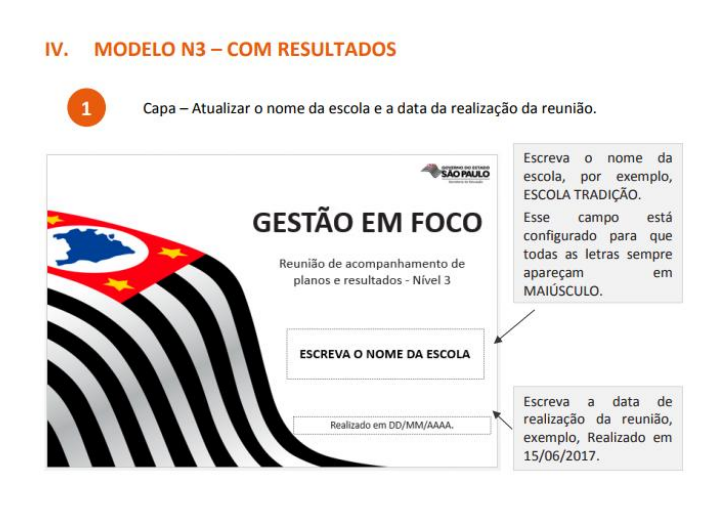

No slide 1 - Escrever o nome da Escola e a data da realização da reunião N3 na escola

### SLIDE 4 - N3 (MMR SEM OU COM RESULTADOS)

Painel de Metas - Atualizar as caixinhas com os resultados da escola no IDESP de 2016 e as metas da escola, desdobradas em fluxo e desempenho.

| Painel de Meta                                                                                  | 5                                                                                            | -SAO PAULO                                                                              | Insira nas caixinhas                                                                                                    |
|-------------------------------------------------------------------------------------------------|----------------------------------------------------------------------------------------------|-----------------------------------------------------------------------------------------|----------------------------------------------------------------------------------------------------|
| O principal indicador p<br>paulista de ensino é o<br>Paulo - IDESP.<br>Nossa escola possui os s | ara acompanhamento da qua<br>Indice de Desenvolvimento da<br>eguintes resultados no IDESP er | lidade da educação na rede<br>Educação do Estado de São<br>n 2016 e desafios para 2017. | dos resultados os valores<br>dos resultados e metas<br>da escola. Siga o<br>modelo, com duas casas<br>derimais após a virgula |
| Segmento                                                                                        | Meta 2017                                                                                    | Resultado 2016                                                                          | por exemplo, "4,35".                                                                                                    |
| ANOS INICIAIS                                                                                   | - < <sup>Huxo</sup> -                                                                        | - < <sup>Huxo</sup> -                                                                   | Caso a escola não<br>possua algum segmento                                                                                    |
|                                                                                                 | Meta 2017<br>(ex. 0,00) < <sup>Huxo</sup> Ex. 0,00<br>Ex. 0,00                               | IDESP 2016 Ex. 0,00 (ex. 0,00) ID. Ex. 0,00                                             | com um travessão "-",<br>como o exemplo ao lado                                                                               |
| ENSINO MÉDIO                                                                                    | Meta 2017<br>(ex. 0,00)                                                                      | IDESP 2016 Fluxo Ex. 0,00<br>(ex. 0,00) ID. Ex. 0,00                                    | nos Anos Iniciais.                                                                                                    |
| ID.: Indicador de desempenho LP: Li<br>Porte: Coordenadoria de Informação, Mon                  | igua portuguesa Mat.: Matemática<br>Itoramento e Avaliação Educacional - CIMA                |                                                                                         |                                                                                                    |

### O IDESP está na plataforma Foco Aprendizagem

No slide 4 - Atualizar os dados do IDESP da sua escola (2016 e 2017)

#### → ∪ rocoaprendizagem.educacao.sp.gov.pr/dashboards ਸ 💟 : foco aprendizagem Diretoria Norte 2 OIÁ, ANDREA VALETE MACHADO ♠ Bem vindo à platafor oco Aprendizagem Uma plataforma criada com o objetivo de ap Ensino) com foco no planejamento gica local (Escola) e regional (Diretoria de ito e na prática de sala de aula. $\sim$ $\sim$ $\bigcirc$ Contexto Escolar Resultados Educacionais Recursos e Materiais Seção que objetiva apoiar a Seção que objetiva apoiar na leitura Seção que disponibiliza recursos interpretação de resultados de aprendizagem e fluxo escolar, proporcionando informações para o trabalho em sala de aula e materiais relacionados ao acompanhamento e à avaliação. identificação de características gerais do(s) contexto(s) escolar(es), permitindo uma leitura ainda mais precisa do(s) mesmo(s). relevantes para o desenvolvimento do trabalho pedagógico. Em breve

Ao clicar em Resultados Educacionais aparece a tela abaixo

← → C | ① tocoaprendizagem.educacao.sp.gov.br/dashboards

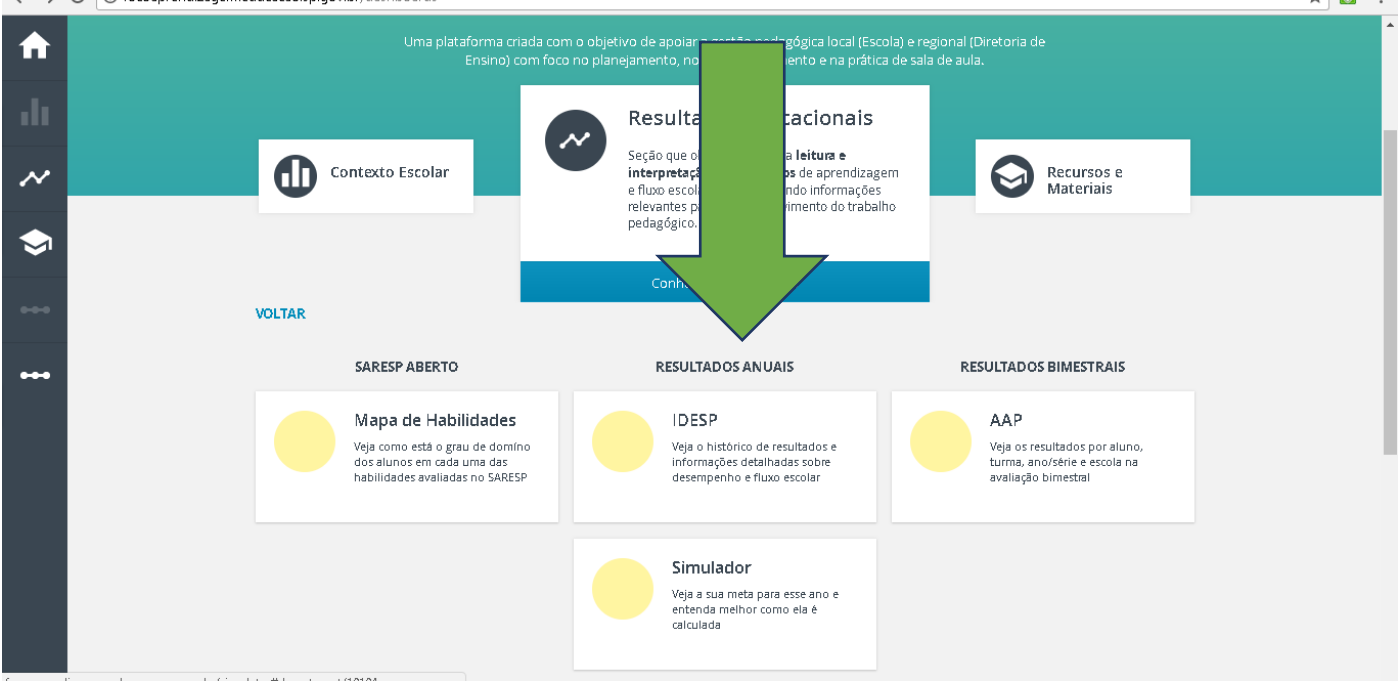

Ao clicar em IDESP aparece a tela com os dados de 2016 (você precisará copiar os dados para o slide 4 nos RESULTADOS 2016.

|            |               | s concentuals up Painer IDr | SP (7)      |            |              |
|------------|---------------|-----------------------------|-------------|------------|--------------|
|            | Anos Iniciais |                             | Anos Finais | E          | insino Médio |
| DESEMPENHO |               | DESEMPENH                   | 0           | DESEMPENHO |              |
| 2016       |               | 2016                        |             | 2016       |              |
|            | X             |                             | x           |            |              |
| FLUXO      |               | FLUXO                       |             | FLUXO      |              |
| 2016       |               | 2016                        |             | 2016       |              |
|            |               |                             |             |            |              |
| IDESP      |               | IDESP                       |             | IDESP      |              |
| 2016       |               | 2016                        |             | 2016       |              |
| 6          | _             | 2.8                         |             | 2          | _            |
|            | •             |                             |             |            |              |

Para visualizar os dados de 2017 será melhor através do SIMULADOR (onde você também encontra seus dados de 2016)

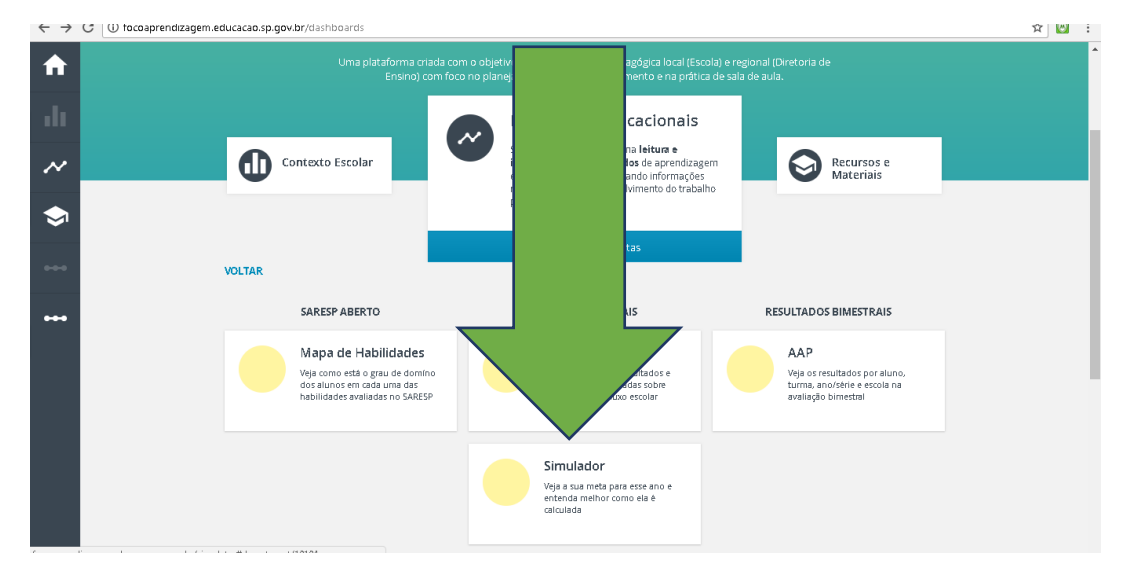

公 💹 :

| Meta do IDESP 2017 |                                      |
|--------------------|--------------------------------------|
|                    | Anos Iniciais                        |
| ~                  | 9                                    |
|                    | 7                                    |
|                    | 5 2012 2013 2014 2015 2016 2017      |
| •••                | Meta IDESP  Resultado Highcharts.com |
|                    | Analisar ciclo                       |

Você clica em analisar ciclo e pode Simular os dados para identificar quais serão os dados do seu desempenho e fluxo para atingir sua meta do IDESP de 2017 e depois copiar os dados para o slide 4 nas Metas IDESP 2017

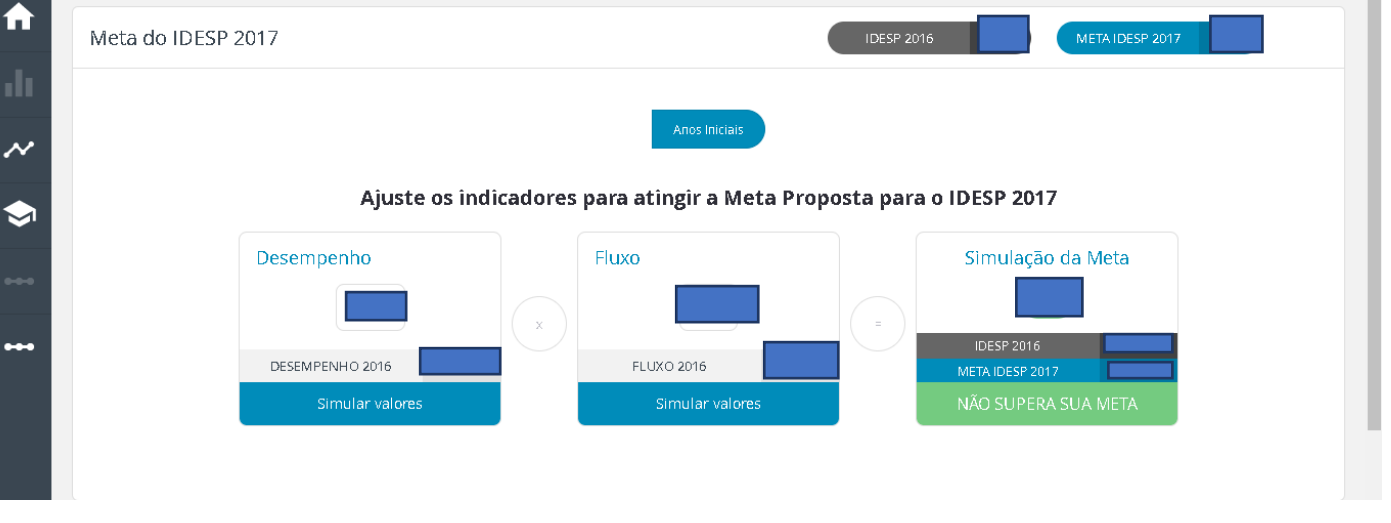

### SLIDE 6 - N3 (MMR SEM OU COM RESULTADOS)

Status do Plano de Melhoria – Atualizar o slide com print do status do Plano de Melhoria da escola, conforme visualizado na SED.

| Status do Plano de Melhoria                                                    | OPAULO |                                                                                                    |
|--------------------------------------------------------------------------------|--------|----------------------------------------------------------------------------------------------------|
| O plano de melhoria da nossa escola possui o seguinte status de implementação. |        | Insira, no limite da                                                                                              |
| Insira um print da tela do relatório consolidado visualizado na SED.           |        | print da tela de relatório<br>consolidado de <i>status</i> do<br>Plano de Melhoria da<br>escola, acessado na SED. |
|                                                                                |        |                                                                                                    |
|                                                                                |        |                                                                                                    |
|                                                                                |        |                                                                                                    |
| Fonte: Secretaria escolar digital - SED                                        | 6      |                                                                                                    |
|                                                                                |        |                                                                                                    |
|                                                                                |        | 30                                                                                                    |

No slide 6 você irá incluir a atualização do status do seu PLANO – print de tela do RELATÓRIO CONSOLIDADO que está na SED.

| Para ter acesso ao relatório                                                                                                    |                                                      |                       |
|----------------------------------------------------------------------------------------------------|------------------------------------------------------|-----------------------|
| consolidado da escola você deve<br>ir ao módulo do MMR na SED e                                                                                                   | a Raiz Ações Plano de Melhoria Relatório Consolidado | Relatório Consolidado |
| clicar em Relatório Consolidado.                                                                                                    |                                                      |                       |
|                                                                                                    |                                                      |                       |
| Uma tela se abrirá para inserir os filt                                                                                                    | ros Relatório Consolidado                            | •                     |
| Uma tela se abrirá para inserir os filt<br>desejados. Selecione todas as ações                                                                                    | da Relatório Consolidado                             |                       |
| Uma tela se abrirá para inserir os filt<br>desejados. Selecione todas as ações<br>escola, com todos os <i>status</i> e indicadore                                 | ros Relatório Consolidado<br>da texter 10            |                       |
| Uma tela se abrirá para inserir os filt<br>desejados. Selecione todas as ações<br>escola, com todos os <i>status</i> e indicadore<br>clique em <i>Pesquisar</i> . | ros da Relatório Consolidado                         |                       |

Será exibido o Relatório Consolidado com o *status* do Plano de Melhoria da escola. Dê um *print* na tela, cole no *slide* e recorte a imagem até ficar semelhante ao exemplo abaixo.

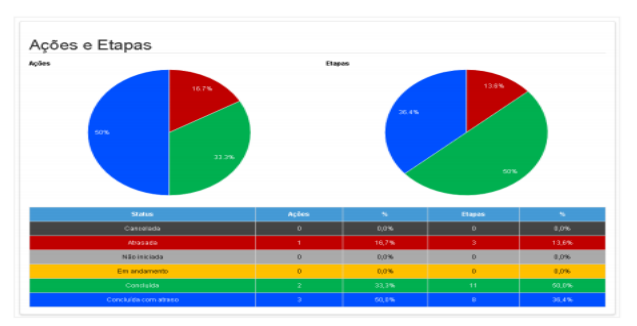

Para o print de tela você pode clicar na tela do seu computador PRTSC

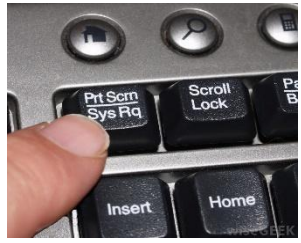

e depois em Ctrl+V

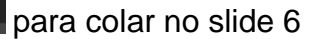

# Vamos focar melhor na N3 COM RESULTADO

۷

### SLIDE 7/8/9 - N3 (MMR COM RESULTADOS)

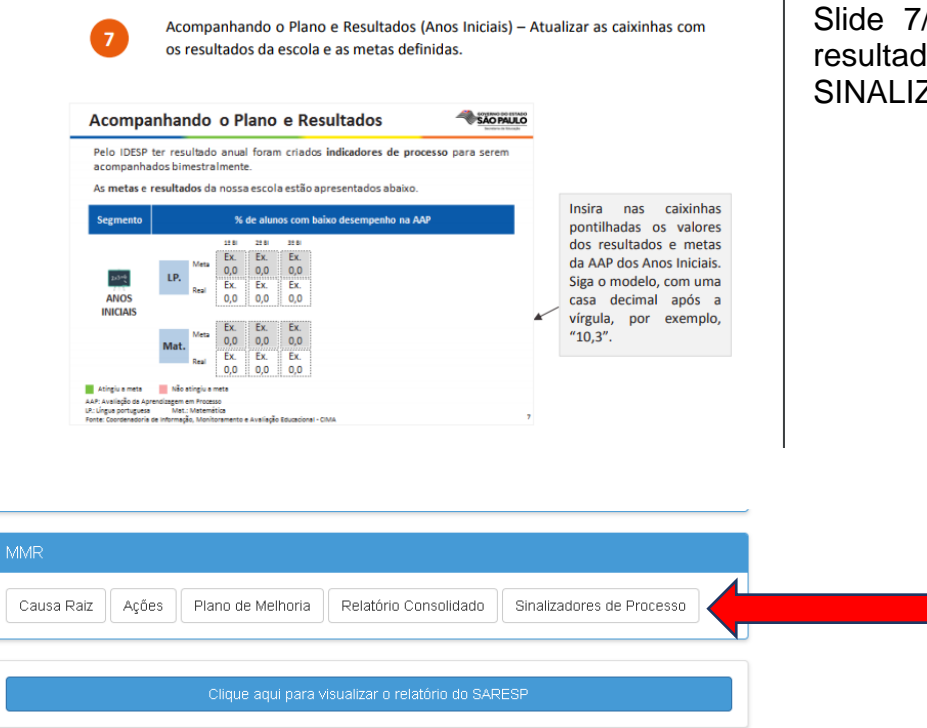

O mesmo procedimento será realizado para os slides 7/8/9

Slide 7/8/9 – Inserir os valores dos resultados que se encontram nos SINALIZADORES DE PROCESSO

### Clicar em SINALIZADORES DE PROCESSO para abrir a tela abaixo

| Início » Gestão Escolar » MMR » Sinali | zadores de Processo                 |             |
|----------------------------------------|-------------------------------------|-------------|
| Q                                      | Sinalizadores de Process            | 6 <b>0</b>  |
| Gestão DE/SEE                          | âne letive:                         | 2017        |
| Projeto Gestão Democrática             |                                     |             |
| Gestão Escolar                         | Diretoria:                          | NORTE 2 -   |
| Associação do Professor na<br>Classe   | Categoria:                          | Escolas •   |
| Avaliação 360                          | Escola:                             |             |
| Cadastro de Alunos                     | Indicador:                          | Todos       |
| Cadastro de Escolas                    | Status do Resultado do Sinalizador: | Todos -     |
| Enviar Notificações                    | Bimestre:                           | Todos -     |
| Material Didático                      |                                     | Q Pesquisar |
| Matriz Curricular                      |                                     |             |

Você pode clicar em PESQUISAR e aparecerá todos os bimestres ou selecionar o bimestre que deseja e depois clicar em pesquisar

| Início » Gestão Escolar » MMR » Sir  | inalizadore | res de Processo                     |                                       |
|--------------------------------------|-------------|-------------------------------------|---------------------------------------|
| Q                                    | 5           | Sinalizadores de Process            | 0                                     |
| Gestão DE/SEE                        |             | Ano Letivo:                         | 2017                                  |
| Projeto Gestão Democrática           | -           |                                     |                                       |
| Gestão Escolar                       |             | Diretoria:                          | NORTE 2 -                             |
| Associação do Professor na<br>Classe | -           | Categoria:                          | Escolas 👻                             |
|                                      |             | Escola:                             | · · · · · · · · · · · · · · · · · · · |
| Avaliação 360                        | •           |                                     |                                       |
| Cadastro de Alunos                   | -           | Indicador:                          | Todos                                 |
| Cadastro de Escolas                  | -           | Status do Resultado do Sinalizador: | Todos -                               |
| Enviar Notificações                  |             | Bimestre:                           | Todos -                               |
| Material Didático                    | -           |                                     | <b>Q</b> Pesquisar                    |
| Matriz Curricular                    | -           |                                     |                                       |

### Selecionar o bimestre conforme sua necessidade

Início » Gestão Escolar » MMR » Sinalizadores de Processo

| ٩                          | Sinalizadores de Process              | 0            |
|----------------------------|---------------------------------------|--------------|
| Gestão DE/SEE              | Ano Letivo:                           | 2017         |
| Projeto Gestão Democrática | •                                     |              |
| Gestão Escolar             | Diretoria:                            | NORTE 2 -    |
| Associação do Professor na | Categoria:                            | Escolas 👻    |
| Classe                     | Escola:                               | Todos        |
| Avaliação 360              |                                       | 1º Birnestre |
| Cadastro de Alunos         | Indicador:                            | 2° Bimestre  |
| Cadastro de Escolas        | - Status do Resultado do Sinalizador: | 3° Bimestre  |
|                            |                                       | 4° Bimestre  |
| Enviar Notificações        | Bimestre:                             | Todos 👻      |
| Material Didático          |                                       | Q. Pesnuisar |
| Matriz Curricular          |                                       |              |

### Vai aparecer a tela abaixo

| SARA - Sistema de<br>Acompanhamento dos<br>Resultados de Avaliações | 25 Mostrar 10 - registros |               |                      |                                                          |                 |                 |              | i≣ Escolher Colunas 🏼 Imprimir 🛛 🏭 Gerar Excel 🛛 Filtro |                                 |                                    |                 | 🖹 Gerar PDF  |
|---------------------------------------------------------------------|---------------------------|---------------|----------------------|----------------------------------------------------------|-----------------|-----------------|--------------|---------------------------------------------------------|---------------------------------|------------------------------------|-----------------|--------------|
| Diário de Classe<br>Avaliações                                      | -                         | Identificador | Status <sup>↓↑</sup> | <u>↓</u><br>Indicador                                    | J≟<br>Série/Ano | ↓↑<br>Diretoria | ↓↑<br>Escola | J≟<br>Bimestre                                          | Resultado <sup>↓↑</sup><br>Base | Sinalizador ↓†<br>de<br>Referência | ↓†<br>Resultado | ↓↑<br>Desvio |
| Fechamento                                                          | •                         | 1             |                      | Desempenho<br>em Língua<br>Portuguesa -<br>Anos Iniciais |                 | NORTE 2         |              | 1° Bimestre                                             | 56,67                           | 36,15                              | 25,44           | 10,71        |
| Planejamento                                                        | -                         | 1             |                      | Desempenho<br>em<br>Matemática -<br>Anos Iniciais        |                 | NORTE 2         |              | 1° Bimestre                                             | 0,00                            | 21,46                              | 2,63            | 18,83        |
|                                                                     |                           | 1             |                      | Fluxo - Anos<br>Iniciais                                 |                 | NORTE 2         |              | 1° Bimestre                                             | 1,45                            | 0,00                               | 1,04            | -1,04        |
|                                                                     |                           | 1.1           |                      | Fluxo - Anos<br>Iniciais                                 | 1° Ano          | NORTE 2         |              | 1° Bimestre                                             | 0,00                            | 0,00                               | 0,63            | -0,63        |
|                                                                     |                           | 1.2           |                      | Fluxo - Anos<br>Iniciais                                 | 2° Ano          | NORTE 2         |              | 1° Bimestre                                             | 4,13                            | 0,69                               | 0               | 0,69         |
|                                                                     |                           | 1.3           |                      | Fluxo - Anos<br>Iniciais                                 | 3° Ano          | NORTE 2         |              | 1° Bimestre                                             | 3,57                            | 0,24                               | 1,48            | -1,24        |

# Os valores que estarão no slide 7/8/9 serão SINALIZADOR DE REFERÊNCIA E RESULTADO

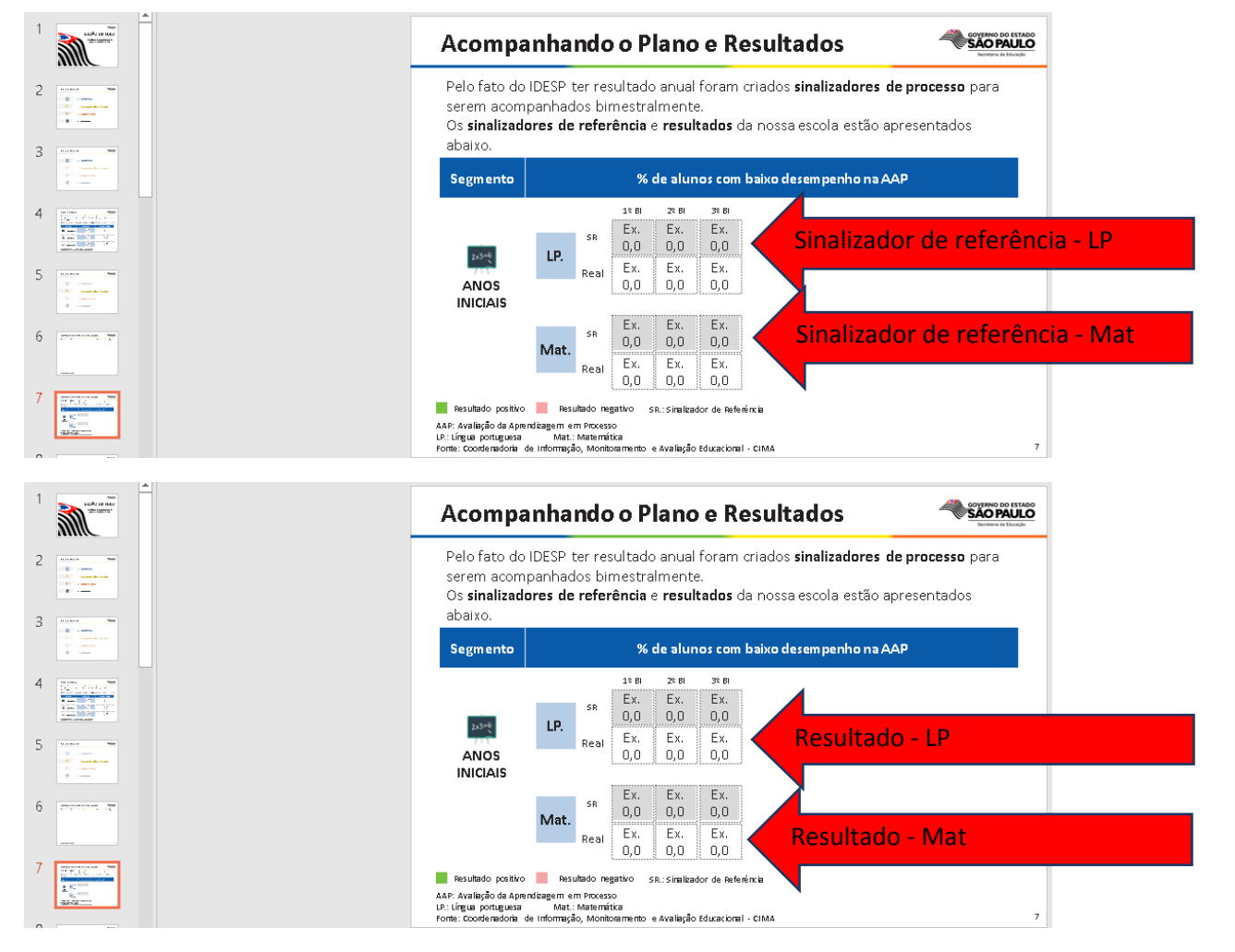

**IMPORTANTE:** Para os Anos Finais e Ensino Médio temos o FLUXO como Sinalizador também, portanto teremos o preenchimento destes espaços como indicado abaixo. Lembrando que o FLUXO nos Anos Finais é para o 6º/7º/8º/9º ano e o FLUXO no Ensino Médio é para o 1ª/2ª/3ª

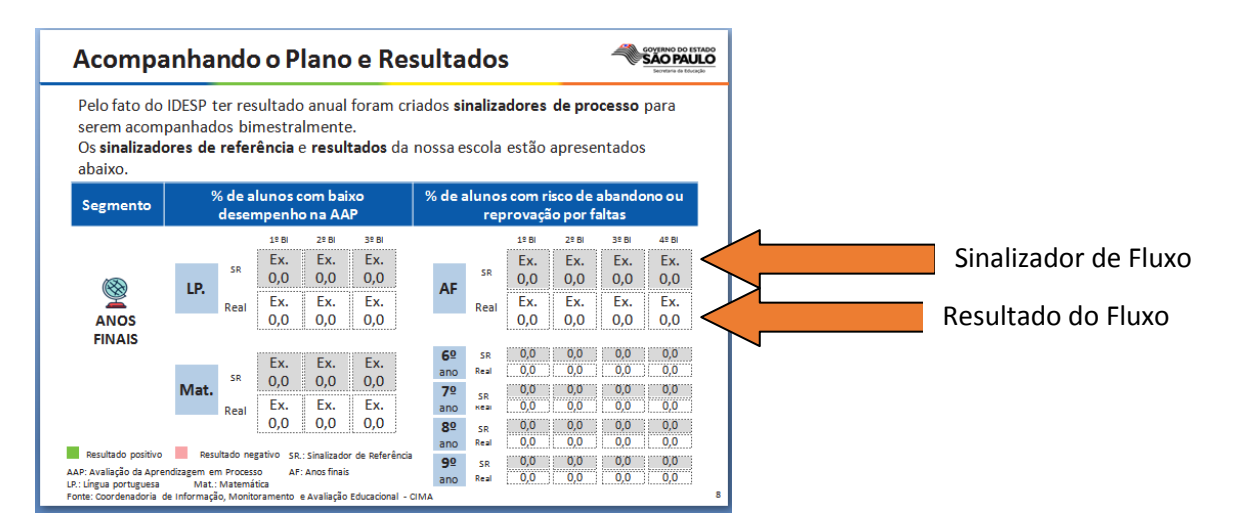

### SLIDE 12 – N3 (MMR COM RESULTADO)

OS

não no ndo

| Corrigindo Rumos                                                                                                    |                                           | Preencher com                                          |
|----------------------------------------------------------------------------------------------------|-------------------------------------------|--------------------------------------------------------|
| Como vimos anteriormente, nesse bimestre nossa escola <b>não at</b><br>dos indicadores de processo. Os indicadores que não atingimos i    | tingiu algumas metas<br>as metas foram:   | atingiram a meta<br>bimestre que está se<br>analisado. |
| <ul> <li>Escreva os indicadores que não atingiram a meta n<br/>% de alunos com risco de abandono ou reprovaç<br/>Anos Finais).</li> </ul> | esse bimestre (ex.<br>ão por faltas nos 🖌 |                                                        |
|                                                                                                    |                                           |                                                        |
|                                                                                                    |                                           |                                                        |

Slide 12 – Você coloca os indicadores que a escola não atingiu (todos aqueles que apresentam o desvio negativo), apenas escrevendo o indicador, por exemplo: % de alunos com baixo desempenho na AAP em Língua Portuguesa nos Anos Finais.

Neste momento, caso a escola apresente algum indicador que não atingiu irá ser necessário fazer o RELATÓRIO 3G, analisando sua ação planejada, verificando se a mesma foi suficiente para atingir o indicador, realizar um novo brainstorming para identificar a causa raiz e propor ações corretivas que serão inseridas no plano.

O registro da realização deste novo brainstorming estará no Excel da Causa Raiz utilizado para seu Plano de Melhoria Planejado, bem como a construção da ação corretiva no Excel do Plano de Melhoria utilizado para sua Ação Planejada.

Não esquecer que nesta ação o RESPONSÁVEL deverá ser indicado com o nome completo e a DATA DE TÉRMINO da ação corretiva (preferencialmente não deve estar no mês de novembro, pois não será suficiente para evidência de resultado)

A escola deve enviar estes materiais para seu Supervisor para análise e correções necessárias antes de cadastrar na SED e avisar o Gestor de Projeto para os devidos encaminhamentos.

Corrigindo Rumos – Atualizar com os indicadores de processo que a escola não atingiu a meta.

### SLIDE 14/15/16 - N3 (MMR COM RESULTADO)

| Corrigin                 | do Rumo                           | s – Relatório                                                                     | 3G                                                           | SÃO PAULO                           | õ      |                                                                |
|--------------------------|-----------------------------------|-----------------------------------------------------------------------------------|--------------------------------------------------------------|-------------------------------------|--------|----------------------------------------------------------------|
| As causas<br>revertemos  | identificadas,<br>o desvio nos re | tratativa definida e<br>sultados são as seguir                                    | ações corretivas pro<br>ites.                                | postas para                         |        | Escrever o problem                                             |
|                          | PROBLEMA                          | Escreva o problema (ex.<br>5º anos dos Anos Iniciais                              | Baixo desempenho na AAP de<br>).                             | matemática nos                      | /      | analisado no 56.                                               |
| ANOS<br>INICIAIS         | CAUSAS<br>DO DESVIO               | Escreva as causas identif                                                         | icadas para o desvio desse inc                               | licador.                            | _      | Escrever as causa<br>identificadas do desvio<br>resultantes do |
|                          | TRATATIVA<br>DEFINIDA             | Escreva o que será reali<br>observado (ex.: elabora<br>ações já existentes, etc.) | zado para atacar a causa e r<br>r ação corretiva, definir no | everter o desvio<br>vos prazos para |        | brainstorming.                                                 |
|                          | AÇÃO CO                           | RRETIVA                                                                           | RESPONSÁVEL                                                  | DATA<br>TÉRMINO                     |        | Explicar o que será feit<br>para reverter desvio.              |
|                          |                                   |                                                                                   |                                                              |                                     |        |                                                                |
|                          |                                   | 1                                                                                 |                                                              |                                     | 14     |                                                                |
| la coluna "<br>necessári | 'AÇÃO CORR<br>o apresenta         | ETIVA" transcreva<br>r as etapas cadast                                           | a ação corretiva, c<br>radas.                                | onforme cad                         | astrac | do na SED. Não                                                 |
| la coluna<br>adastrado   | "RESPONSA<br>na SED.              | VEL" escreva o                                                                    | nome e sobreno                                               | me do resp                          | onsáv  | el pela ação,                                                  |
| la coluna                | "DATA TÉRI                        | VINO" insira a d                                                                  | ata prevista para                                            | finalização d                       | a açã  | o no formato                                                   |

Slides 14/15/16 são descritas nos espaços da seguinte forma:

- PROBLEMA – os problemas identificados no slide 12, por exemplo: % de alunos com baixo desempenho na AAP de Língua Portuguesa nos Anos Finais.

- CAUSAS DO DESVIO - as causas identificadas no novo brainstorming

- TRATATIVA DEFINIDA – explicar o que a escola pretende para resolver o problema identificado.

 - AÇÃO CORRETIVA – descrição da ação corretiva construída pela escola e aquela que ela colocou no Excel do Plano de Melhoria utilizado para a Ação de Melhoria. NÃO COLOCAR ETAPAS NESTE CAMPO.

**IMPORTANTE:** Se a escola quiser utilizar a ação planejada novamente ela pode, porém ela precisa alterar as etapas que foram planejadas anteriormente para novas etapas para caracterizar como uma AÇÃO NOVA – ação corretiva. Lembrando que a ação planejada que está cadastrada na SED NÃO SERÁ ALTERADA. Esta ação corretiva será incluída nos slides necessários e na SED novamente como ação nova.

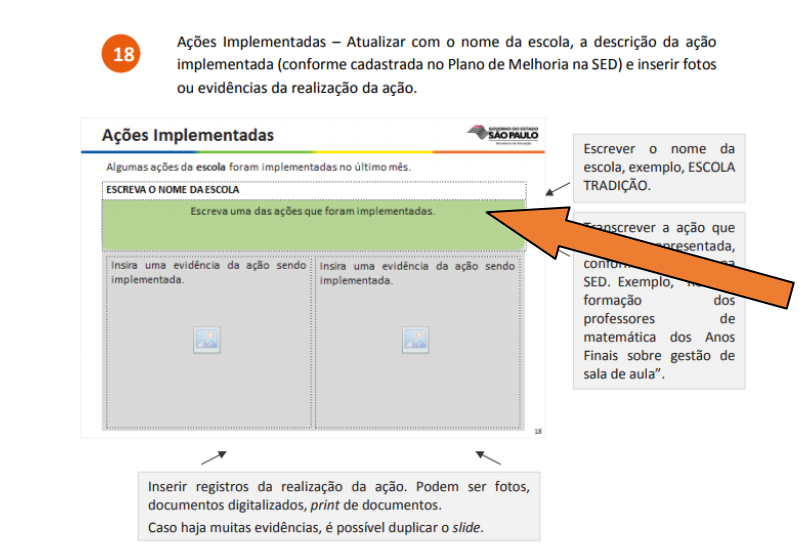

### SLIDE 18 - N3 (MMR COM RESULTADO)

Slide 18 – colocar as <u>AÇÕES</u> <u>IMPLEMENTADAS</u> pela escola conforme cadastrada no seu plano de melhoria, com no máximo duas fotos da realização da ação.

Observação: neste campo não se deve escrever as etapas das ações implementadas.

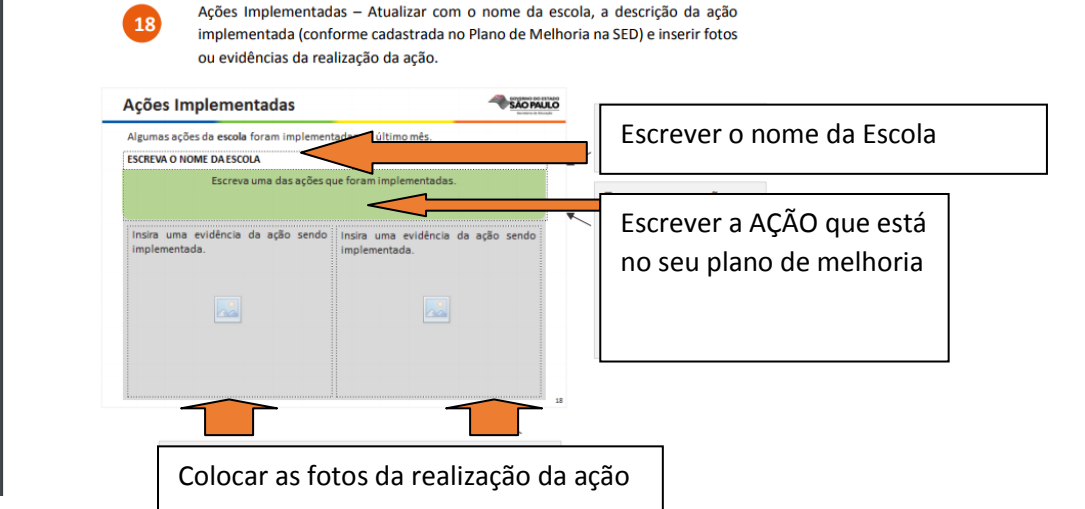

Neste mês como a maioria das escolas apresenta AÇÃO CORRETIVA, convém não colocar nenhuma AÇÃO COMPLEMENTAR (apenas se esta ação for fortalecer sua ação planejada).

#### SLIDE 19 – N3 (MMR COM RESULTADO)

"AÇÃO

etapas

coluna

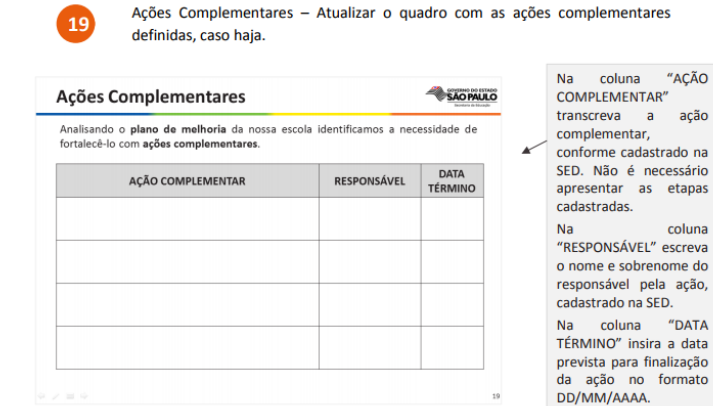

Slide 19 – colocar ação complementar apenas se esta for fortalecer sua ação planejada, caso contrário deixar este slide em branco.

Observação: caso a escola coloque uma ação complementar a mesma precisará ser cadastrada na SED e deverá ser enviada a ação com suas etapas para o Supervisor antes da realização deste cadastro.

### SLIDE 20 – N3 (MMR COM RESULTADO)

Próximos Passos – Atualizar a caixa pontilhada com os próximos passos definidos pela escola, referentes ao MMR.

| Próximos Passos                                                                                                    |                                                        | Ď | Escrever os próximos                                                                              |
|----------------------------------------------------------------------------------------------------|--------------------------------------------------------|---|---------------------------------------------------------------------------------------------------|
| Para o próximo mês iremos realizar as seguintes atividades.                                                                        |                                                        |   | realizar. Por exemplo,                                                                            |
| <ul> <li>Escreva os próximos passos da escola (ex. c<br/>está atrasada ou realizar a ação "etc. e tal"<br/>realizá-los.</li> </ul> | oncluir a ação "xxxx" que<br>e as datas previstas para |   | Plano de Melhoria da<br>escola." ou "Realizar<br>reunião de nível 3 do<br>próximo mês no dia 04". |

Slide 20 – colocar o que a escola pretende realizar, por exemplo: finalizar as etapas da ação XXX, incluir uma ação corretiva, dentre outros.

Neste slide a escola também pode colocar a data da próxima reunião N3.

#### SLIDE 22 – N3 (MMR COM RESULTADO)

Evidências da Reunião de Nível - Atualizar com fotos da reunião de nível sendo realizada

| Evidências da Reunião de Nivel                                     | D  | Colocar fotos tiradas                                                                   |  |
|--------------------------------------------------------------------|----|-----------------------------------------------------------------------------------------|--|
| Insira aqui fotos que evidenciem a realização da reunião de nível. |    | durante a reunião de<br>nível 3 na escola. Podem                                        |  |
| Insira fotos da reunião de nível.                                  | *  | ser fotos do grupo, dos<br>participantes ou do<br>Diretor apresentando<br>entre outros. |  |
|                                                                    |    |                                                                                         |  |
|                                                                    | 13 |                                                                                         |  |

Slide 22 – colocar no mínimo uma FOTO DA REALIZAÇÃO DA REUNIÃO.